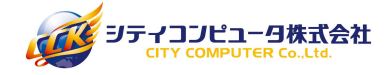

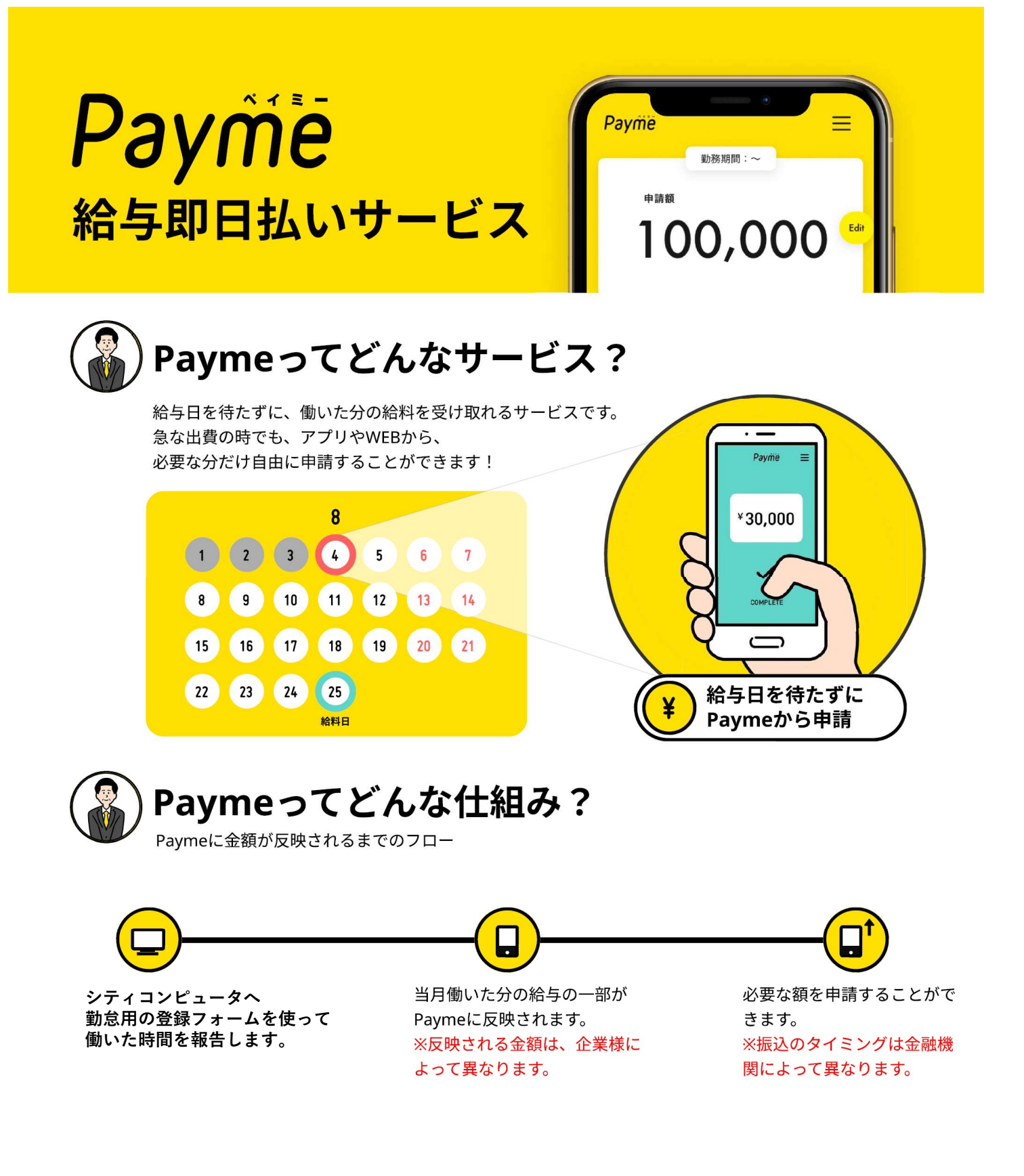

<mark>困ったことがあったら,,,</mark>

画面右下からサポート担当者へお問い合わせください。

◆ 050-3188-7431 (受付時間:10:00~18:00) ※土日祝を除く

お電話でも承ります ―

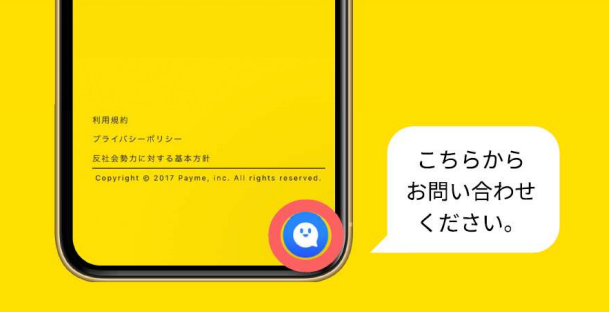

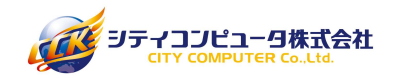

# 前払いシステム「Payme」の利用方法

前払いを希望される場合は、予めシステム登録と利用規約への同意が必要となります。 初回登録及び、利用手順はこちらを確認の上、申請をお願い致します。

#### 初回登録の注意事項

招待メールは、**入職前にやり取りをしていたアドレス宛て**に送信致します。 ※他社でPaymeの利用歴がある場合、別アドレスを設定する必要がございます。

メール受信に伴い、ドメイン設定をされている場合は、予め設定変更をお願い致します。 ■送信元アドレス■⇒noreply@payme.tokyo

口座情報は**入力内容に間違いが無いよう、**入力対応と確認をお願い致します。 なお、前払していない残額分は、<mark>スタッフカードに記載いただいた銀行口座宛</mark>に振り込みます。

口座変更の希望は、下記アドレス宛てに、≪**新しい口座情報と氏名≫を必ずお知らせ**ください。 連絡がない場合、残額分振り込み時の口座変更はできませんので、ご注意ください。 ■変更受付窓口:hr-support@cck.co.jp

# Payme登録までの3ステップ~招待メールver~

### 1. 招待(登録案内)メールを受信

お勤め先の会社様からPaymeへの招待メールが届きます。 本文に記載の長いURLにアクセスし利用規約の同意を行います。 次に、ログインパスワードと口座情報の設定を行い、 登録完了です。

※招待メールの有効期限は14日です。 ※docomo/au/SoftBankのメールアドレスをお使いの場合に、 招待メールが届かない事がございます。 届かない場合はPaymeサポートまでお問い合わせください。

### 2. Paymeにログイン

登録完了後は、ログインページでメールアドレスと 設定したパスワードを入力しログインをします。 ログインページ:https://app.payme.tokyo/ — ログインをすると前払いの申請画面が表示されます。

※パスワードを忘れてしまった場合などは、 「パスワードがわからない方はこちら」より パスワードの再設定をお願いいたします。

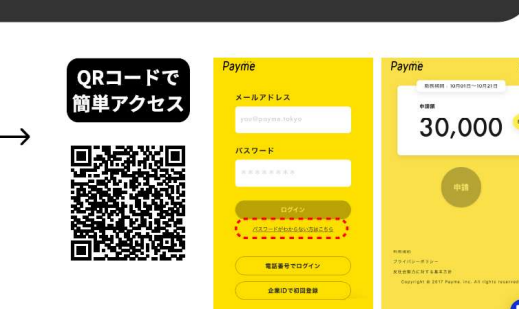

### 3. 登録情報の確認・変更など

画面右上のメニューボタンをタップするとメニューが表示されます。 「各種設定」にて登録情報の確認を必ず行ってください。

※メニューボタンが表示されてない場合は、
画面上部の黄色部分に触れるとメニューが表示されます。
※口座情報に相違があるとエラーが発生し振込ができません。
キャッシュカードや通帳で確認をお願いします。
※口座番号などの頭の0は省略されて表示されています。

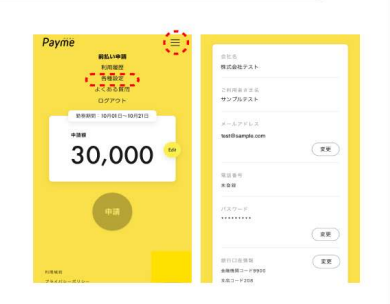

0

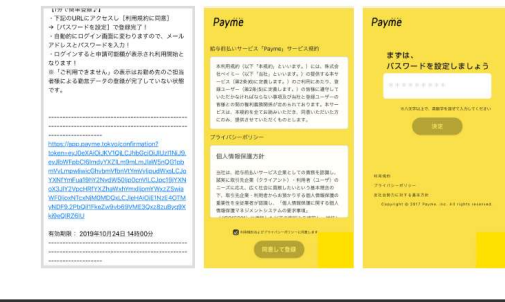

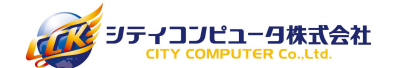

26

00

30 31

送信

### シティコンピュータの前払いルール

 ・前払いの上限金額は、稼働実績の70%からサービス利用料+振込事務手数料を予め差し引いた金額です。
残額は、前払い金と実際にかかった手数料を差し引いて、月末締めの翌月末払いとなります。
※現在、システムエラーにより、利用額の項目の「差引支給日」は勤務月の翌々月の表示が されておりますが、正しくは「勤務月の翌月」でございます。何卒ご了承ください。

- ・勤怠報告は、営業日のAM9時までとし、翌営業日以降に支払い申請が可能になるよう Paymeへ勤怠情報の反映をいたします。AM9時を過ぎた場合は、翌営業日の処理となります。
- ・勤怠報告は、1日10日勤務分を上限とします。1日ごとにフォームから送信してください。
- ・報告された勤怠情報に誤りがある場合は、承認不可とし、メールでお知らせいたします。

# 勤怠報告の手順

#### 1. 申請フォームへのアクセス

支払い申請をするためには、先に「弊社宛の勤怠報告」が必要となります。 右記のQRコードより専用ページへアクセスしてください。

■アクセスできない場合はこちら⇒<u>https://form.run/@staffall-1637826036</u>

※「勤怠報告」と「支払い申請」は、別システムです。 それぞれのQRコード、またはURLからアクセスをお願い致します。 ※「支払い申請」の手順は、次ページのご案内をご確認ください。

### 2. 社員番号のご案内

社員番号は、**雇用契約(兼)就業条件明示書の上部に記載されている** 「**0」を抜いたスタッフNo.下1~5桁**をご入力ください。氏名は、**カタカナ**でご入力ください。

例) スタッフNo.00012345⇒12345 スタッフNo.00000123⇒123

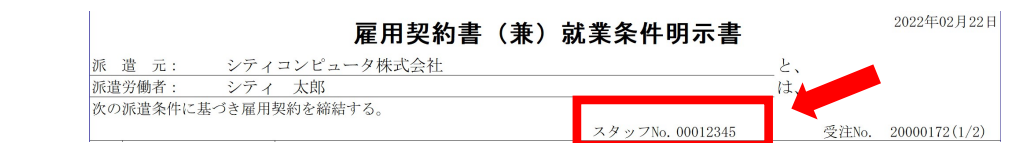

### 3. 必須入力の事項

必須 の項目は、タイムシートと相違がないように、入力をお願い致します。

実働時間・休憩時間は、「-:--」の形でご入力ください。 例)7時間30分⇒「7:30」 8時間⇒「8:00」 45分⇒「00:45」

出勤時刻・退勤時刻は、**カレンダーで日付を選択後**、 時刻を入力または、プルダウンから選択してください。

## 4. タイムシートの画像と最終チェック

タイムシート写真データの添付が必須です。写真は、鮮明なものを添付してください。 タイムシートには、必ず「出勤・退勤・休憩時間・実働時間」の記載をお願い致します。 記載間違いの場合は、備考欄に正確な時間を記載してください。

送信前に、申請内容をチェックし、「送信」ボタンを押してください。 複数日の勤怠報告の場合、**1日ごとに入力**をお願い致します。 入力画面に戻る際は、「戻る」「←」等で、ブラウザバックをお願い致します。

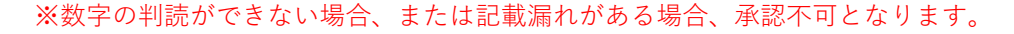

# 支払い申請の手順

### 1. Paymeへアクセス

支払い申請は、「Payme」にログインしていただく必要があります。 QRコードよりアクセス後、IDのメールアドレスとパスワードを入力し ログインをしてください。

■QRコードアクセスできない場合は⇒<u>https://app.payme.tokyo/login</u>

※「勤怠報告」がされていない場合、支払い申請可能額に反映されません。 ※勤怠報告の反映は、**処理日の翌営業日中まで**に反映されます。

#### 

最初の表示金額は、「**"総"申請可能額**」となります。 「Edit」ボタンを押した後、希望の申請額へ変更が可能です。 金額の変更後は、「OK」ボタンを押してください。 申請金額に相違ないか確認後、「申請」ボタンを押すと支払い申請完了です。

※給与締めの都合上【暦上の月末最終日(例:2/28、4/30、8/31…等)勤務分】は 前払い不可となり、残額とまとめての処理とします。 ※月末が土日祝と重なる場合は、最終の平日勤務分から不可対象です。 ※申請可能額は、月をまたいだタイミングでリセットされます。 ※申請完了後の取り消しはできませんので、ご注意ください。

| 振込スケジュール                        |            |  |
|---------------------------------|------------|--|
| 申請タイミング                         | 入金時間       |  |
| 平日0:00~14:00の申請                 | 当日中に入金     |  |
| 平日14:01~23:59の申請                | 翌銀行営業日中に入金 |  |
| <mark>土日祝日</mark> 0:00~23:59の申請 | 翌銀行営業日中に入金 |  |

・0~9時の申請は10時から、9時01分~14時までの申請は14時から振込処理が開始します。
14時01分~23時59分までの申請は、翌営業日10時から振込処理を開始します。
※年末年始や大型連休は、スケジュールが異なりますので、ご注意ください。

・当日の申請件数によって、入金までお時間を頂戴する場合がございます。 (休日明けなど、処理完了までにお時間を頂戴する可能性がございます。)

・Paymeのシステム処理上から、入金までの時間に、若干の差が発生する可能性がございます。

| サービス利用料                                                                      |                                               |                                           |  |
|------------------------------------------------------------------------------|-----------------------------------------------|-------------------------------------------|--|
| サービス利用料                                                                      | 振込事務手数料                                       | 申請上限額                                     |  |
| 申請金額の 2.8%(税込)                                                               | セブン銀行宛: <b>55円</b><br>他銀行宛: <b>165円</b> (各税込) | 1ヶ月 <b>300,000円</b> まで<br>※手数料、サービス利用料を含む |  |
| ・サービス利用料(サービス利用料・振込事務手数料)は、申請時の金額からは引かれず、<br>翌月末の残額分支払い時に、前払い金と併せて控除致します。    |                                               |                                           |  |
| ・口座番号や名義の相違で振込エラーが発生した場合は、振込手数料が発生します。<br>エラーが発生した場合、口座情報を修正の上、再度申請をお願い致します。 |                                               |                                           |  |

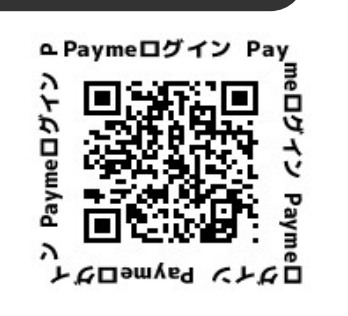

Pavilie

2019年07月22日

¥25,000 🖤

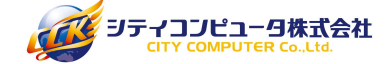